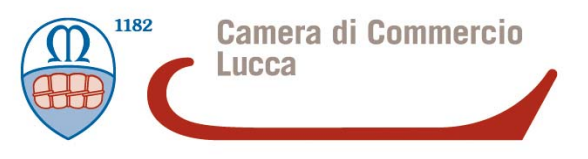

# Regolamento per la concessione di voucher a favore di imprese /soggetti REA in tema di Percorsi per acquisizione di competenze trasversali e per l'Orientamento

Istruzioni per l'invio telematico della richiesta di voucher - Anno 2019

### 1. Premessa

Il Servizio Sportello Telematico consente di effettuare la compilazione e l'invio telematico delle pratiche di richiesta contributi alla Camera di Commercio di Lucca.

L'invio telematico delle pratiche di contributo è completamente gratuito.

# 2. Registrazione

Prima dell'invio è necessario collegarsi al sito www.registroimprese.it per effettuare l'attivazione del servizio e ricevere una e-mail di abilitazione al sistema con user e password.

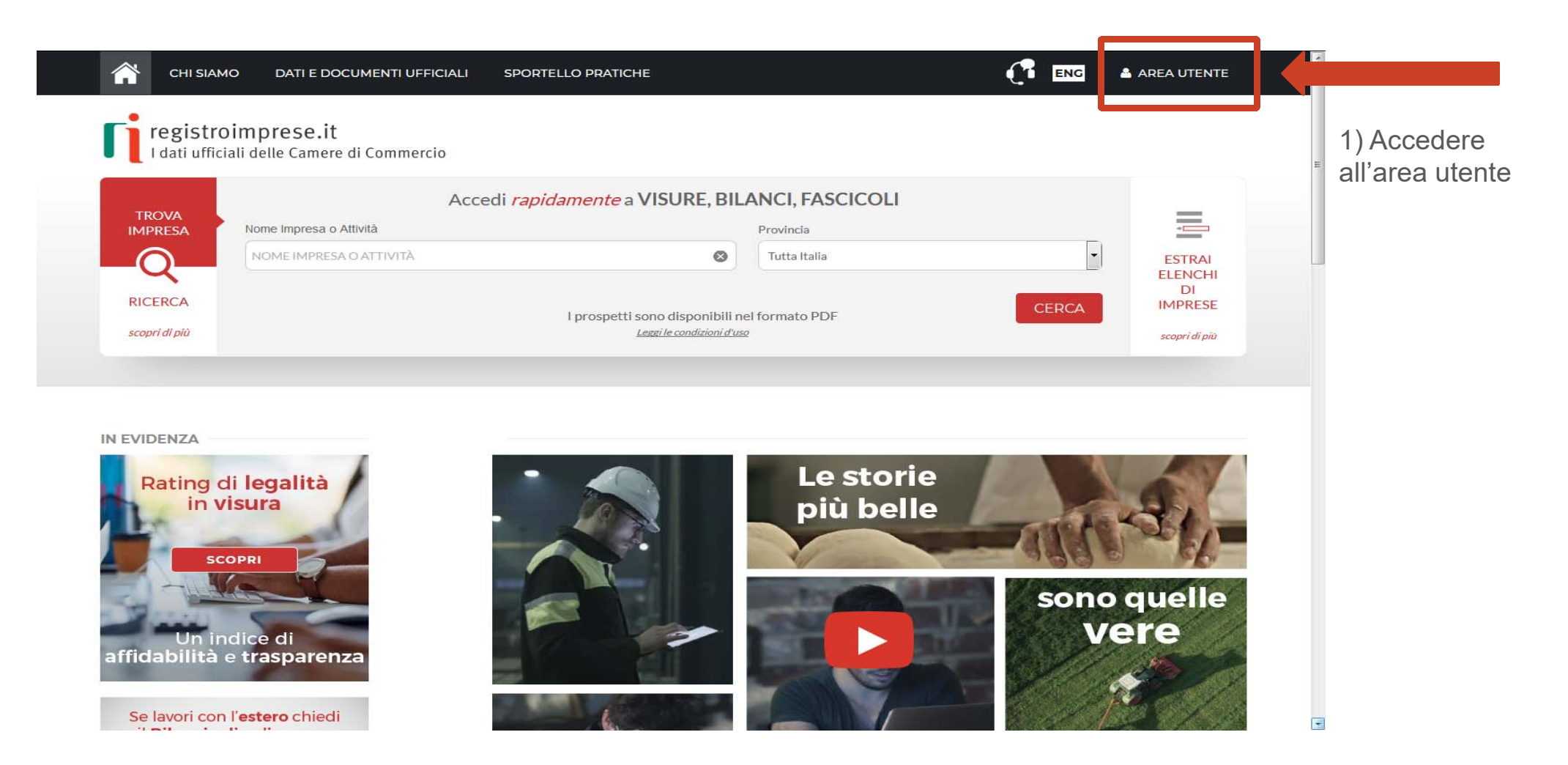

# 2. Registrazione

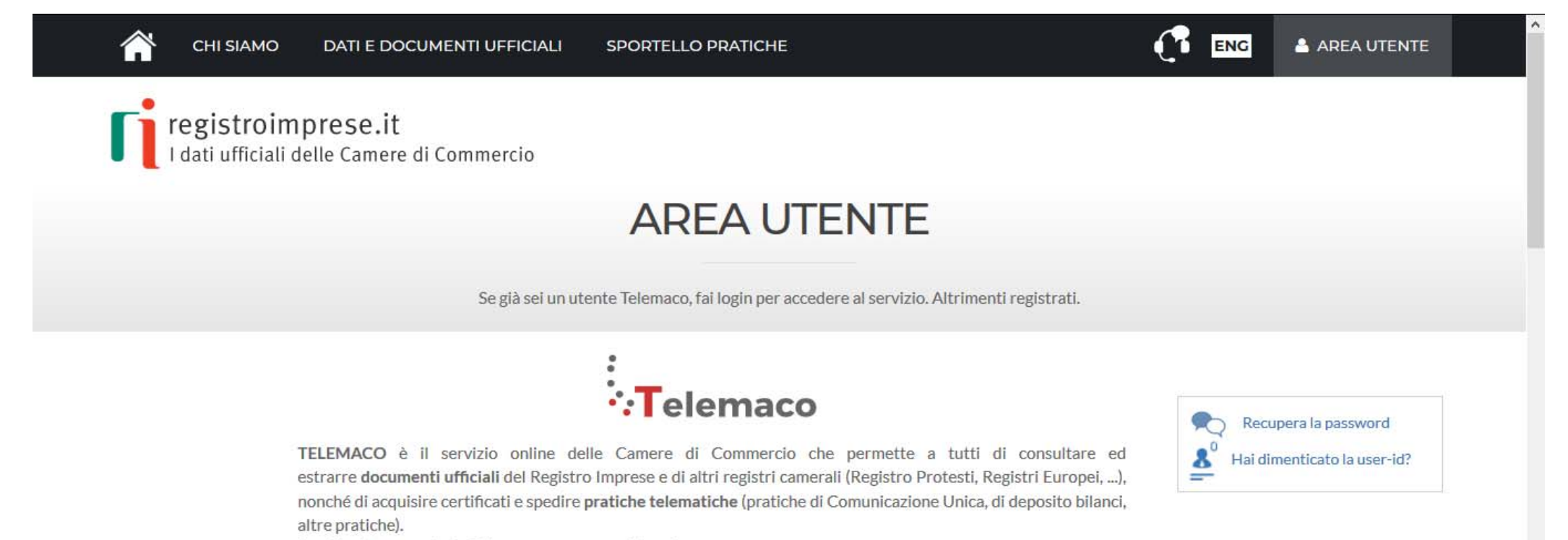

Per diventare un utente Telemaco occorre registrarsi.

Dalla pagina di Login si può accedere al servizio con le **credenziali Telemaco**, oppure con **SPID** (Sistema Pubblico di Identità Digitale), o con **CNS** (Carta Nazionale dei Servizi).

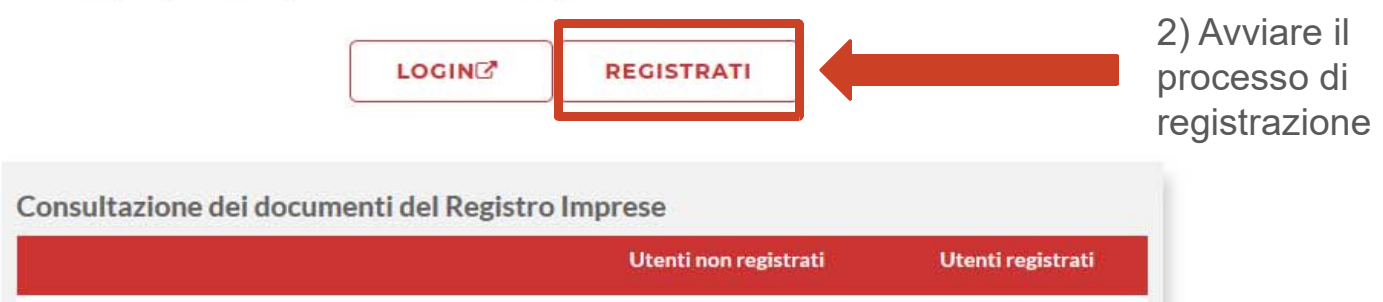

# 2. Registrazione

Attenzione: per completare la registrazione la società InfoCamere S.c.p.a impiega almeno 48 ore lavorative. Si consiglia di tenere conto di questo tempo operativo.

| 1                                                                                                    | — 2 —                                                                                                    | 3                                                                                                    | — 4                                                                                          | HAI DIMENTICATO LA USER-ID | 12                                                                                      |
|----------------------------------------------------------------------------------------------------|----------------------------------------------------------------------------------------------------|----------------------------------------------------------------------------------------------------|----------------------------------------------------------------------------------------------|----------------------------|-----------------------------------------------------------------------------------------|
| ROFILO E<br>ATI ANAGRAFICI                                                                                                    | DATI PER<br>FATTURAZIONE                                                                                                    | RIEPILOGO                                                                                                    | ADESIONE                                                                                     | CLICCA PER INFORMAZIONI    |                                                                                         |
| PROFILO DA ATTIVA                                                                                                    | RE                                                                                                    |                                                                                                    |                                                                                              |                            |                                                                                         |
| Perchè aderire al servizio                                                                                                    | SCOPRI                                                                                                    |                                                                                                    |                                                                                              |                            |                                                                                         |
| Perchè aderire al servizio                                                                                                    | SCOPRI zione Leggi le CONDIZIONI D menti del Registro Imprese (visure.                                                                                                    | DI ADESIONE<br>, bilanci, ecc.), del Registro Protesti e dei                                                                                                    | Registri Europei.                                                                            |                            |                                                                                         |
| Perchè aderire al servizio                                                                                                    | scopri<br>zione Leggi le CONDIZIONI D<br>menti del Registro Imprese (visure,<br>zione + Invio Pratiche + Rich                                                                               | DI ADESIONE<br>, bilanci, ecc.), del Registro Protesti e dei<br>iesta Certificati <i>Leggi le CONDI</i> 2                                                                                        | Registri Europei.<br>ZIONI DI ADESIONE                                                       | 3)<br>"Te<br>+ I           | Selezionare la voce<br>elemaco - Consultazio<br>nvio Pratiche +                         |
| <ul> <li>Perché aderire al servizio</li> <li>Telemaco - Consulta:</li> <li>Per l'accesso a dati e docu</li> <li>Telemaco - Consulta:</li> <li>In aggiunta al servizi di coi</li> <li>Per completare l</li> </ul> | scopri<br>zione Leggi le CONDIZIONI D<br>menti del Registro Imprese (visure,<br>zione + Invio Pratiche + Rich<br>nsultazione, per inviare pratiche Co<br>la registrazione è necessario essi | DI ADESIONE<br>, bilanci, ecc.), del Registro Protesti e dei<br>iesta Certificati <i>Leggi le CONDI2</i><br>omUnica e altre pratiche telematiche, e p<br>ere in possesso di un dispositivo di Fi | Registri Europei.<br>ZIONI DI ADESIONE<br>per certificati del Registro Impi<br>rma Digitale. | 3)<br>"Te<br>+ I<br>Ric    | Selezionare la voce<br>elemaco - Consultazio<br>nvio Pratiche +<br>chiesta Certificati" |
| Perchè aderire al servizio                                                                                                    | scopri<br>zione Leggi le CONDIZIONI D<br>menti del Registro Imprese (visure,<br>zione + Invio Pratiche + Rich<br>nsultazione, per inviare pratiche Co<br>la registrazione è necessario ess  | DI ADESIONE<br>, bilanci, ecc.), del Registro Protesti e dei<br>iesta Certificati <i>Leggi le CONDIZ</i><br>omUnica e altre pratiche telematiche, e p<br>ere in possesso di un dispositivo di Fi | Registri Europei.<br>ZIONI DI ADESIONE<br>ver certificati del Registro Impu<br>rma Digitale. | 3)<br>"Te<br>+ I<br>Ric    | Selezionare la voce<br>elemaco - Consultazio<br>nvio Pratiche +<br>chiesta Certificati" |

### 3. Accesso al portale

Ottenuta user e password, per il primo accesso è necessario collegarsi al sito http://webtelemaco.infocamere.it, cliccare su "Servizi e-gov", sezione "Completamento o modifica registrazione" (in fondo alla pagina), cliccare su "Procedi" ed ottenere quindi l'accesso a tutti i servizi gratuiti (sportelli dei servizi e-gov), inserire i dati mancanti, selezionare lo sportello di interesse, aderire al servizio.

Il sistema, prima confermerà l'inserimento della richiesta (Abilitazione in corso) e poi completerà in automatico l'iscrizione (Abilitato).

Per procedere con la presentazione della richiesta, occorrerà essere dotati di:

- 1) un dispositivo di firma digitale (business key o smart card) per poter firmare digitalmente i file da allegare alla domanda o alla rendicontazione;
- 2) una casella di posta elettronica certificata (si può utilizzare anche l'indirizzo di posta elettronica certificata di un intermediario);
- 3) uno scanner.

# 4. Predisposizione della documentazione

Prima di predisporre la pratica telematica, è necessario:

- 1) Scaricare dal sito camerale il **Modulo di Domanda** voucher nonché, se necessario, il **Modulo di Procura**;
- 2) Predisporre gli allegati aggiuntivi previsti dal regolamento (ad es. copia del Documento di identità del titolare / legale rappresentante dell'impresa, qualora la pratica sia presentata tramite intermediario);
- 3) Salvare tutti gli allegati sulla propria postazione di lavoro (o su altro supporto);
- 4) Firmare digitalmente tutti gli allegati.

#### Avvertenze:

- a) la scansione non deve essere a colori o in formato particolare, il limite del file è 20 Mb;
- b) tutti gli allegati della pratica, ad eccezione del Modello Base, possono anche essere raggruppati in un unico file (pdf) apponendo una sola firma digitale;
- c) il limite massimo degli allegati è pari a 32.

#### 5. Invio della richiesta

- Per l'invio della richiesta di voucher relativa al «Regolamento per la concessione di voucher a favore di imprese /soggetti REA in tema di percorsi per le competenze trasversali e per l'orientamento» anno 2019 occorre:
- 1) connettersi al sito http://webtelemaco.infocamere.it;
- 2) cliccare su "Servizi e-gov";
- 3) cliccare su "Contributi alle Imprese". Nella medesima pagina è altresì consultabile

un corso gratuito in modalità e-learning.

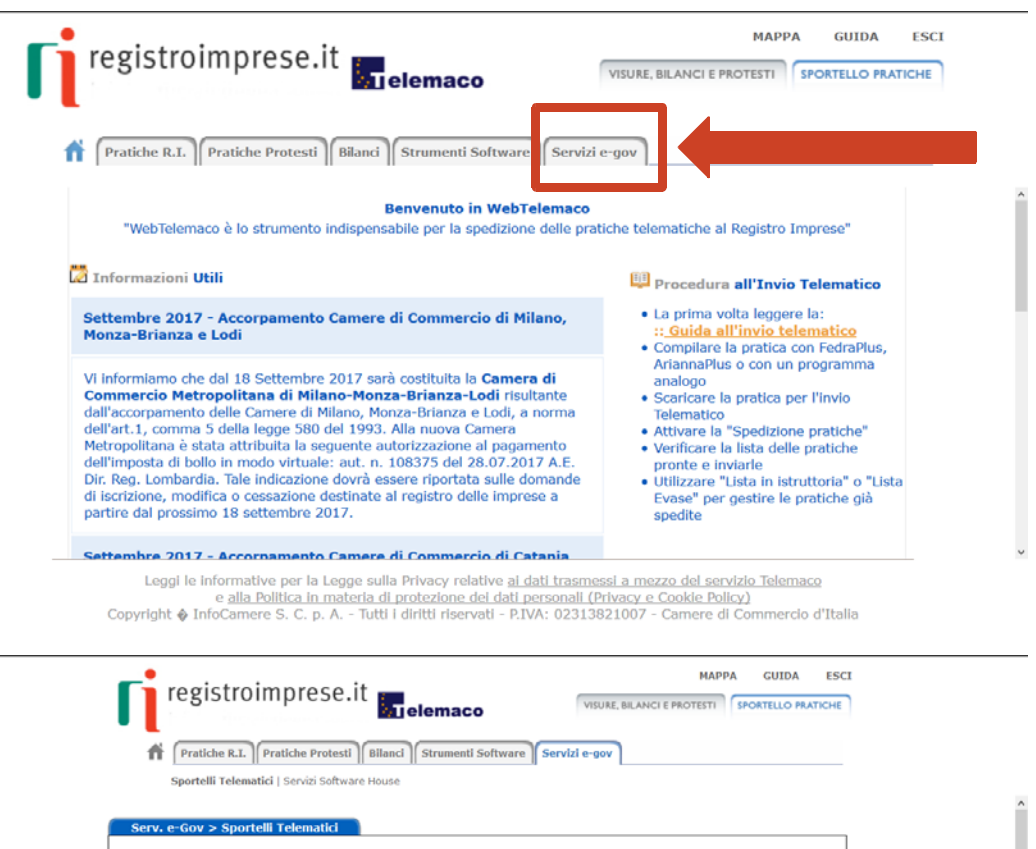

| ervizi di                          | spedizione pratiche telematiche per l'I                                                                                                    | E-Government.                                                                                                    |
|------------------------------------|----------------------------------------------------------------------------------------------------|----------------------------------------------------------------------------------------------------|
| servizio<br>abato da<br>ello Prati | di acquisizione delle Pratiche da parte deg<br>Ille ore 8.00 alle 14.00. Al di fuori di questi<br>che Telematiche che verranno acquisite di | fi Sportelli Telematici è attivo dal Lunedi al Venerdi dalle ore 8.00 alle 19.00 ed il<br>orari è comunque possibile usufruire delle funzioni di preparazione ed inoltro<br>allo Sportello alla successiva apertura. |
| NEWS                               | Per visualizzare la pagina completa delle i                                                                                                 | news, <u>cliccare qui</u>                                                                                                    |
| • 30<br>risi                       | dicembre 2017 - E' costituita la Can<br>ultante dall'accorpamento delle Camere di                                                           | tera di commercio industria artigianato e agricoltura Chieti Pescara<br>Chieti e Pescara, a norma dell'art.1, comma 5 della legge 580 del 1993.                                                                      |
| Lista Sp                           | ortelli Telematici Disponibili                                                                                                    |                                                                                                    |
| • 🗛                                | lbi e Ruoli Camerali                                                                                                    | Corsi e-learning                                                                                                    |
| • <u>B</u>                         | revetti e Marchi                                                                                                    |                                                                                                    |
| • 0                                | ertificazioni per l'Estero                                                                                                    | Const disconibili in modella) e legening dei consi gratuiti sulla                                                                                                    |
|                                    | ontributi alle Imprese                                                                                                    |                                                                                                    |
| · <u>v</u>                         |                                                                                                    |                                                                                                    |
| • <u>D</u> i                       | ichiarazione Conformità Impianti                                                                                                    |                                                                                                    |

Leggi le informative per la Legge sulla Privacy relative <u>ai dati trasmessi a mezzo del servizio Telemaco</u> e alla Politica in materia di protezione dei dati personali (Privacy e Cooke Policy) Copyright **\u03c6** InfoCamero S. C. p. A. - Tutti i diritti riservati - PIVA: 0231821007 - Camere di Commercio d'Italia

### 6. Compilazione del "modello base"

- 1) selezionare CREA MODELLO;
- 2) selezionare la Camera di Commercio a cui inviare la pratica (CCIAA: LU)
- inserire il Nr. REA o il codice fiscale dell'impresa richiedente e premere il tasto "Cerca" (il sistema attinge i dati automaticamente dal Registro Imprese - selezionare l'unità beneficiaria);
- 4) selezionare il Tipo Pratica "Richiesta Contributi";
- 5) selezionare lo Sportello di Destinazione (CCIAA di LUCCA contributi alle imprese - LUCCA);
- 6) al termine cliccare su "Avvia compilazione" (il sistema presenterà la maschera del modello richiesto, suddiviso in riquadri)

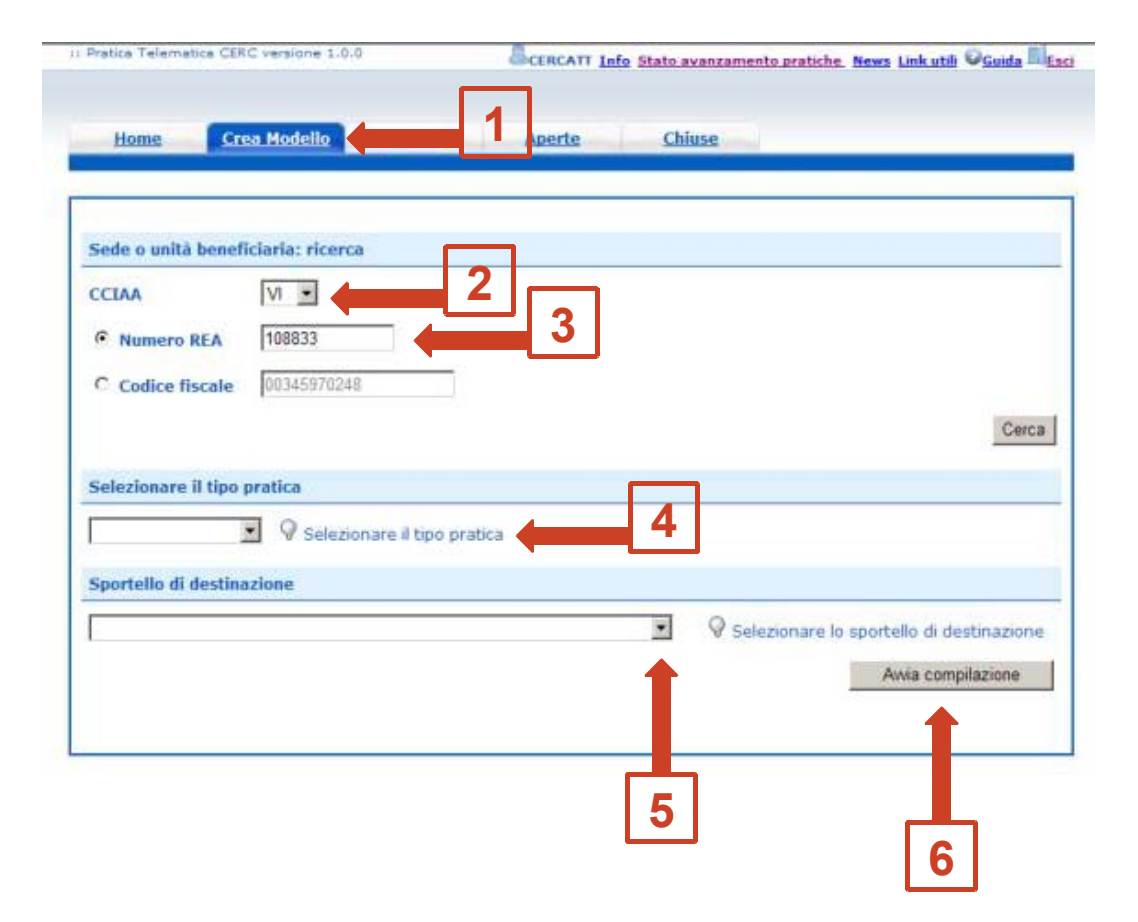

#### 6. Compilazione del "modello base"

- 1) selezionare il Bando (19AS AGEF)
- inserire l'importo del voucher richiesto (da calcolare sulla base di quanto previsto nel regolamento)
- 3) compilare **tutti i campi obbligatori** contrassegnati con l'asterisco (Tipo pagamento: selezionare bonifico e indicare il codice IBAN; Numero Inps: se non disponibile valorizzare a zero);
- 4) compilare tutti i campi non obbligatori (E-mail - inserire l'indirizzo pec; Dimensione impresa; Dati del Referente e/o del Presentatore - se la pratica è presentata da un intermediario);
- 5) Cliccare su Scarica Modello Base.

| •                               |                                 |                           | MAPPA GUIDA                                | CONTATTACI ES             |
|---------------------------------|---------------------------------|---------------------------|--------------------------------------------|---------------------------|
| registroi                       | mprese netemace                 | 0                         | VISURE, BILANCI E PROTEST                  | SPORTELLO PRATICHE        |
| A Pratiche J                    | LL. Pratiche Protenti Bilan     | ci) Strumenti Software 5  | ervizi e-gov                               |                           |
| Sportelli Telev                 | matici   Servizi Software House |                           |                                            |                           |
| Sportello di<br>lestinazione    | Camera di Commercio di Ver      | nezia - VENEZIA           |                                            | 4                         |
| Bando *                         |                                 |                           |                                            |                           |
| otale spese                     | , 00                            |                           |                                            |                           |
| mporto contributo<br>ichiesto * | , 00                            |                           |                                            |                           |
| 4anifestazioni e<br>lere        |                                 |                           |                                            |                           |
| ntegrazione docum               | entale di pratica telematica    |                           |                                            |                           |
| iede o unità benefic            | :larla: dati impresa            |                           |                                            |                           |
| umero REA: VE - 2               | 92784                           |                           |                                            |                           |
| odice fiscale: 0323             | 1950274                         |                           |                                            |                           |
| enominazione: GIF               | A RICAMIFICIO S.R.L UNIP        | ERSONALE                  |                                            |                           |
| omune: SALZANO                  | (VE)                            |                           |                                            |                           |
| ndirizzo : VIA VILLA            | TEGA, 198 CAP : 30030           |                           |                                            | No. 10 Million            |
| Partita IVA *                   | 03231950274                     | 3                         | Attenzione:<br>essere ins<br>l'indirizzo n | deve<br>erito<br>nail del |
| Settore *                       |                                 |                           | richiedente                                | il contributo             |
| Numero INPS                     | []                              |                           |                                            |                           |
| E-mail                          |                                 |                           | 🖓 Possibilmente in                         | dirizzo PEC               |
| Numero<br>Dipendenti            |                                 | Dimensione<br>Impresa     |                                            | 4                         |
| moresa Giovanile                |                                 | Impresa                   | <b>11</b>                                  |                           |
| mposta di bollo viri            | uale                            |                           |                                            |                           |
| 'impresa dichiara d             | li appartenere ad una delle     | categorie esenti dal vers | amento dell'imposta di t                   | ollo ai sensi del         |
| J.P.R. 642 del 26.1             | 0.1972.                         |                           |                                            |                           |
|                                 |                                 | C SI (* No                |                                            |                           |
| lote                            | Т                               |                           |                                            |                           |
|                                 | 774                             |                           | -                                          |                           |
|                                 |                                 |                           |                                            |                           |
|                                 |                                 |                           |                                            |                           |
|                                 |                                 |                           |                                            | _                         |
|                                 | _                               |                           | 2                                          | F                         |

# 7. Aprire la pratica (pulsante "NUOVA")

Attivando la funzione Scarica Modello Base si può salvare il Modello Base in formato xml nella cartella desiderata. Il file del Modello Base andrà firmato digitalmente con un qualsiasi software di firma, lasciando attiva l'applicazione di Sportello (non si deve chiudere la finestra); a "download completato" attivare la funzione "Nuova Pratica".

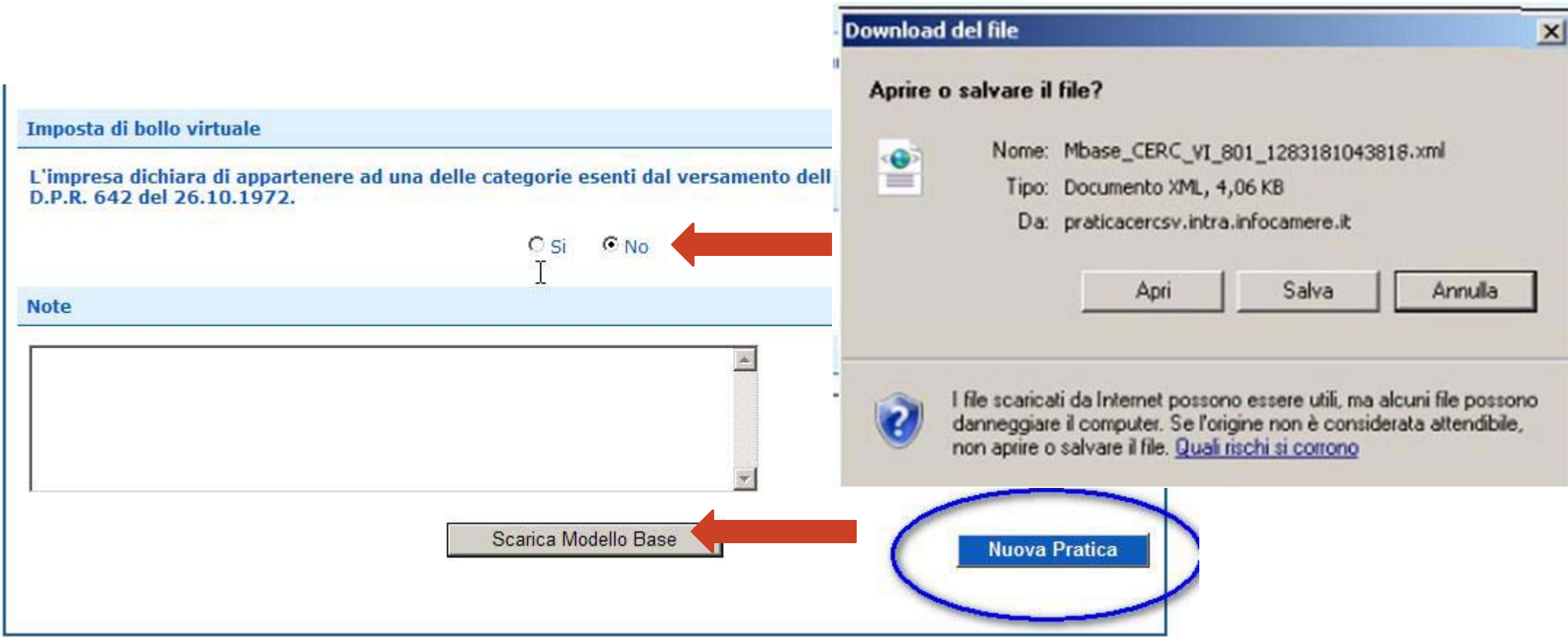

# 7. Aprire la pratica (pulsante "NUOVA")

Cliccando sul pulsante NUOVA PRATICA, che appare dopo aver scaricato il Modello Base, viene presentata la maschera per l'apertura di una nuova pratica con i dati identificati del soggetto già valorizzati (non è più necessaria la ri-digitazione). Se, invece, non si accede direttamente dalla maschera di creazione del modello base, si procede nel seguente modo:

- 1) selezionare la Camera di Commercio a cui inviare la pratica (CCIAA: LU)
- inserire il Nr. REA o il codice fiscale dell'impresa richiedente e premere il tasto "Cerca" (il sistema attinge i dati automaticamente dal Registro Imprese – selezionare l'unità beneficiaria)
- 3) selezionare il Tipo Pratica "Richiesta Contributi"

| AATOO                                                                                                    | V                                                                                                    | 1                                                                      |               |                     |                                        |                               |
|----------------------------------------------------------------------------------------------------|----------------------------------------------------------------------------------------------------|------------------------------------------------------------------------|---------------|---------------------|----------------------------------------|-------------------------------|
| C Numero REA                                                                                                    | 801                                                                                                    |                                                                        |               |                     |                                        |                               |
| C Codice fiscale                                                                                                    | 00166580241                                                                                                    |                                                                        |               |                     |                                        |                               |
|                                                                                                    |                                                                                                    |                                                                        |               | _                   |                                        | Cerca                         |
| ede o unità bene                                                                                                    |                                                                                                    |                                                                        |               |                     |                                        |                               |
|                                                                                                    | ficiaria: dati impre                                                                                                    | 50                                                                     |               |                     |                                        |                               |
| enominazione: M                                                                                                    | IANIFATTURA LANE                                                                                                    | SAETANO MARZO                                                          | TTO & FIGLI S | .P.A. O PIU' BREVEN | IEN-TE "MARZOTTO                       | 0" 0 "GMF"                    |
| enominazione: M<br>Comune: VALDAGN                                                                                                    | ficiaria: dati impre<br>IANIFATTURA LANE (<br>IO (VI)                                                                                  | SAETANO MARZO                                                          | TTO & FIGLI S | .P.A. O PIU' BREVEN | IEN-TE "MAR2OTT                        | 0" 0 "GMF"                    |
| enominazione: M<br>iomune: VALDAGN<br>ndirizzo: VIA LARC                                                                                            | ficiaria: dati impre<br>IANIFATTURA LANE<br>IO (VI)<br>SO S.MARGHERITA,                                                                | SAETANO MARZO<br>1 <b>CAP:</b> 36078                                   | TTO & FIGLI S | .P.A. O PIU' BREVEN | IEN-TE "MARZOTT(                       | 0" 0 "GMF"                    |
| enominazione: M<br>omune: VALDAGN<br>ndirizzo: VIA LARG<br>elezionare il tipo                                                                       | ficiaria: dati impre<br>IANIFATTURA LANE<br>IO (VI)<br>SO S.MARGHERITA,<br>pratica                                                     | SAETANO MARZO                                                          | tto & Figli S | .P.A. O PIU' BREVEN | IEN-TE "MARZOTT(                       | 0" 0 "GMF"                    |
| enominazione: M<br>Comune: VALDAGN<br>ndirizzo: VIA LARG<br>elezionare il tipo<br>Richiesta Contributi                                              | Inciaria: dati impre<br>IANIFATTURA LANE<br>IO (VI)<br>GO S.MARGHERITA,<br>pratica                                                     | SAETANO MARZO<br>1 CAP: 36078<br>e il tino pratica                     | TTO & FIGLI S | P.A. O PIU' BREVEN  | IEN-TE "MARZOTT(                       | 0" 0 "GMF"                    |
| enominazione: M<br>Iomune: VALDAGN<br>ndirizzo: VIA LARG<br>Ielezionare il tipo<br>Richiesta Contributi                                             | ficiaria: dati impre<br>IANIFATTURA LANE<br>IO (VI)<br>50 S.MARGHERITA,<br>pratica<br>Selezionar                                       | GAETANO MARZO<br>1 <b>CAP:</b> 36078<br>e il tipo pratica              | TTO & FIGLI S | P.A. O PIU' BREVEN  | IEN-TE "MARZOTT(                       | 0" 0 "GMF"                    |
| enominazione: M<br>iomune: VALDAGN<br>ndirizzo: VIA LARG<br>elezionare il tipo<br>Richiesta Contributi<br>portello di destin                        | ficiaria: dati impre<br>IANIFATTURA LANE<br>IO (VI)<br>50 S.MARGHERITA,<br>pratica<br>Selezionar<br>Iazione                            | SAETANO MARZO<br>1 CAP: 36078<br>e il tipo pratica                     | TTO & FIGLI S | P.A. O PIU' BREVEN  | IEN-TE "MARZOTT(                       | 0" 0 "GMF"                    |
| enominazione: M<br>comune: VALDAGN<br>ndirizzo: VIA LARG<br>elezionare il tipo<br>Richiesta Contributi<br>iportello di destin<br>nfoCamere - Sporte | ficiaria: dati impre<br>IANIFATTURA LANE<br>IO (VI)<br>SO S.MARGHERITA,<br>pratica<br>Selezionar<br>Iazione<br>Illo Contributi Imprese | SAETANO MARZO<br>1 CAP: 36078<br>e il tipo pratica<br>a (CERCSPOR) - \ | TTO & FIGLI S | P.A. O PIU' BREVEN  | IEN-TE "MAR2OTT(<br>onare lo sportello | 0" 0 "GMF"<br>di destinazione |

# 7. Aprire la pratica (pulsante "NUOVA")

- selezionare lo Sportello di Destinazione (CCIAA di LUCCA – contributi alle imprese – LUCCA)
- allegare, infine, il Modello Base ottenuto seguendo le istruzioni (per allegare: premere il tasto "Sfoglia" e cercare il file firmato digitalmente presente sul proprio pc)
- 3) al termine cliccare su "Avvia Creazione". A questo punto il sistema apre la scheda dettaglio pratica attribuendo alla stessa un codice identificativo.

| CCIAA                                                                                                    |                                                                                                    |      |
|----------------------------------------------------------------------------------------------------|----------------------------------------------------------------------------------------------------|------|
| Numero REA                                                                                                    | 801                                                                                                    |      |
| C Codice fiscale                                                                                                    | 00166580241                                                                                                    |      |
|                                                                                                    | Ce                                                                                                    | irca |
|                                                                                                    |                                                                                                    |      |
| Sodo o unità honofi                                                                                                    |                                                                                                    |      |
| sede o unita penen                                                                                                    | aria: dati impresa                                                                                                    |      |
| Denominazione: MA                                                                                                    | aria: dati impresa<br>(FATTURA LANE GAETANO MARZOTTO & FIGLI S.P.A. O PIU' BREVEMEN-TE "MARZOTTO" O "GMF"                                                                                 |      |
| Denominazione: MA                                                                                                    | aria: dati impresa<br>IFATTURA LANE GAETANO MARZOTTO & FIGLI S.P.A. O PIU' BREVEMEN-TE "MARZOTTO" O "GMF"<br>[VI]                                                                         |      |
| Denominazione: MA<br>Comune: VALDAGNO<br>Indirizzo: VIA LARGI                                                                          | aria: dati impresa<br>IFATTURA LANE GAETANO MARZOTTO & FIGLI S.P.A. O PIU' BREVEMEN-TE "MARZOTTO" O "GMF"<br>(VI)<br>5.MARGHERITA, 1 <b>CAP:</b> 36078                                    |      |
| Denominazione: MA<br>Comune: VALDAGNO<br>Indirizzo: VIA LARG<br>Selezionare il tipo I                                                  | aria: dati impresa<br>IFATTURA LANE GAETANO MARZOTTO & FIGLI S.P.A. O PIU' BREVEMEN-TE "MARZOTTO" O "GMF"<br>(VI)<br>S.MARGHERITA, 1 CAP: 36078<br>atica                                  |      |
| Denominazione: MA<br>Comune: VALDAGNO<br>Indirizzo: VIA LARG<br>Selezionare il tipo p                                                  | aria: dati impresa<br>IFATTURA LANE GAETANO MARZOTTO & FIGLI S.P.A. O PIU' BREVEMEN-TE "MARZOTTO" O "GMF"<br>(VI)<br>S.MARGHERITA, 1 CAP: 36078<br>atica                                  |      |
| Denominazione: MA<br>Comune: VALDAGNO<br>Indirizzo: VIA LARG<br>Selezionare il tipo I<br>Richiesta Contributi                          | aria: dati impresa<br>IFATTURA LANE GAETANO MARZOTTO & FIGLI S.P.A. O PIU' BREVEMEN-TE "MARZOTTO" O "GMF"<br>(VI)<br>S.MARGHERITA, 1 CAP: 36078<br>atica                                  |      |
| Denominazione: MA<br>Comune: VALDAGNO<br>Indirizzo: VIA LARG<br>Selezionare il tipo p<br>Richiesta Contributi                          | aria: dati impresa<br>IFATTURA LANE GAETANO MARZOTTO & FIGLI S.P.A. O PIU' BREVEMEN-TE "MARZOTTO" O "GMF"<br>(VI)<br>S.MARGHERITA, 1 CAP: 36078<br>atica<br>Selezionare il tipo pratica   |      |
| Denominazione: MA<br>Comune: VALDAGNO<br>Indirizzo: VIA LARGO<br>Selezionare il tipo p<br>Richiesta Contributi<br>Sportello di destina | aria: dati impresa<br>IFATTURA LANE GAETANO MARZOTTO & FIGLI S.P.A. O PIU' BREVEMEN-TE "MARZOTTO" O "GMF"<br>(VI)<br>S.MARGHERITA, 1 CAP: 36078<br>atica<br>Ø Selezionare il tipo pratica |      |

# 8. Inserire tutti gli allegati firmati digitalmente

Nella SCHEDA DETTAGLIO PRATICA, cliccare sulla voce "Allega" (in alto a sinistra)

- per ogni documento premere il tasto "Sfoglia" (cercare il file firmato digitalmente presente sul proprio pc)
- 2) completare la Descrizione dell'allegato
- 3) selezionare il Codice Documento
- 4) per aggiungere un altro allegato premere il tasto "Allega e continua".

Una volta inserito l'ultimo allegato premere "Allega e termina" per concludere l'operazione e tornare al dettaglio della pratica.

| Contraction of Contraction of Contra |                                                               |                 |
|----------------------------------------------------------------------------------------------------|---------------------------------------------------------------|-----------------|
| Allega   A                                                                                                    | nnotazioni   Annulla   Invia Pratica                          | Indietro        |
| Scheda detta                                                                                                    | glie pratica: M09610N4450                                     |                 |
| Tipo Prati                                                                                                    | ca: Richiesta Contributi                                      |                 |
| Denomina                                                                                                    | zione: BERTI PIETRO                                           |                 |
| Codice Fis                                                                                                    | cale: BRTPTR30T07E671L                                        |                 |
| Mittente:                                                                                                    | Infocamere S.C.p.A. (CERCATT)                                 |                 |
| Aperta in                                                                                                    | data:: 18-06-2009                                             |                 |
| Sportello:                                                                                                    | InfoCamere - Sportello Contributi Imprese (CERCSPOR)          |                 |
| Annotazio                                                                                                    | oni mittente:                                                 |                 |
| Lista Allegati                                                                                                    |                                                               |                 |
| Tipo Allegato                                                                                                    | Allegato il Descrizione                                       | Operazioni      |
| PRODUCT DOGE                                                                                                    | TR-OR-SALVE TREATON PROBRED DOOR                              | 100 m (12)      |
| racione completata                                                                                                    |                                                               | Intranet locale |
| tart 🔄 🗅 Camera di Co                                                                                                    | mmerzik                                                       | II 🤇 🖬 🖬 🖉 🙆    |
|                                                                                                    |                                                               | i <u>In</u>     |
|                                                                                                    |                                                               |                 |
| STIONE ALLEGAT                                                                                                    | O: inserimento allegato                                       |                 |
|                                                                                                    |                                                               |                 |
|                                                                                                    |                                                               |                 |
| Jama fila                                                                                                    | Difetture-choco-DINCO ndf n7m                                 | Storlia         |
| Nome file                                                                                                    | D:\fattura-spese-PINCO.pdf.p7m                                | Sfoglia         |
| Nome file<br>Descrizione                                                                                                    | D:\fattura-spese-PINCO.pdf.p7m<br>fattura-spese-PINCO.pdf.p7m | Sfoglia         |
| Nome file<br>Descrizione                                                                                                    | D:\fattura-spese-PINCO.pdf.p7m<br>fattura-spese-PINCO.pdf.p7m | Sfoglia         |

# 8. Inserire tutti gli allegati firmati digitalmente

Il sistema segnala con "chiave rossa" l'eventuale anomalia di validità della firma digitale.

- I documenti da allegare per il "Regolamento per la concessione di voucher a favore di imprese /soggetti REA in tema di Percorsi per l'acquisizione di competenze trasversali e per l'orientamento (anno 2019)" sono i seguenti:
- Modulo di domanda voucher;
- eventuale modulo di Procura, qualora la pratica sia presentata tramite intermediario;
- eventuale copia del Documento di identità del titolare/legale rappresentante dell'impresa, qualora la pratica sia presentata tramite intermediario.

### 9. Inviare la pratica e controllare l'iter

La funzione "Annotazioni" consente di scrivere all'interno della pratica eventuali annotazioni che sono rese disponibili anche per l'addetto camerale.

 Nella SCHEDA DETTAGLIO PRATICA, cliccare sulla voce "Invia Pratica" (in alto, al centro) e confermare l'operazione premendo il tasto "Ok"
 sistema conferma l'avvenuto invio e visualizza la lista delle pratiche chiuse.
 Eseguiti i controlli formali il sistema notifica via e-mail (all'indirizzo indicato nel contratto Telemaco) lo stato di avanzamento della pratica.

| Scheda dettaglio pratica: M12227I5201         Tipo Pratica: Richiesta Contributi         Denominazione: GIFA RICAMIFICIO S.R.L UNIPERSONALE         Codice Fiscale: 03231950274         Mittente: INFOCAMERE - TELEPAY-ciao ciao         Aperta in data: 27-02-2012 |  |
|----------------------------------------------------------------------------------------------------|--|
| Tipo Pratica: Richiesta Contributi<br>Denominazione: GIFA RICAMIFICIO S.R.L UNIPERSONALE<br>Codice Fiscale: 03231950274<br>Mittente: INFOCAMERE - TELEPAY-ciao ciao<br>Aperta in data: 27-02-2012                                                                   |  |
| Denominazione: GIFA RICAMIFICIO S.R.L UNIPERSONALE<br>Codice Fiscale: 03231950274<br>Mittente: INFOCAMERE - TELEPAY-ciao ciao<br>Aperta in data: 27-02-2012                                                                                                    |  |
| Codice Fiscale: 03231950274<br>Mittente: INFOCAMERE - TELEPAY-ciao ciao<br>Aperta in data: 27-02-2012                                                                                                    |  |
| Mittente: <u>INFOCAMERE - TELEPAY-ciao ciao</u><br>Aperta in data: 27-02-2012                                                                                                    |  |
| Aperta in data: 27-02-2012                                                                                                    |  |
|                                                                                                    |  |
| Sportello: Camera di Commercio di Venezia                                                                                                    |  |
| Annotazioni mittente:                                                                                                    |  |
| Lista Allegati:                                                                                                    |  |
| elemento trovato.                                                                                                    |  |

#### 9. Inviare la pratica e controllare l'iter

La funzione "Aperte" presenta tutte le pratiche aperte dall'utente, e pronte per essere spedite. Si possono utilizzare i seguenti filtri di ricerca:

Codice Pratica - Codice Fiscale -Denominazione - Data Apertura - Tipo pratica

E' possibile ottenere l'ordinamento delle pratiche per:

Codice Pratica - Tipo pratica - Codice Fiscale - Denominazione - Sportello - Data di apertura

| Filtro: nes<br>ness<br>Codice             | sun filtro 🔽<br>sun filtro<br>Pratica<br>Fiscale |                   | Valore: Cerca                                                                       |                 |               |
|-------------------------------------------|--------------------------------------------------|-------------------|-------------------------------------------------------------------------------------|-----------------|---------------|
| Denom                                     | inazione                                         |                   |                                                                                     |                 |               |
| 34 eler Data A<br>Tipo Pr                 | pertura<br>atica                                 | da 1 a 10. Pagino | e: [Prima/Precedente] 1, <u>2,3,4</u> [ <u>Successiva</u> /                         | <u>Ultima</u> ] | W/517-51      |
| Codice Pratica                            | TIPO Pratica                                     | Codice Fiscale    | <u>Denominazione</u>                                                                | Sportello       | <u>Aperta</u> |
| M09529K4833                               | Richiesta Contributi                             | 00345970248       | TRIVENETA S.P.A.                                                                    | VICENZA         | 29-05-2009    |
| M09522L1222                               | Non Disponibile                                  | 80000730244       | SOCIETA' A R.L. CITTADELLA                                                          | -               | 22-05-2009    |
| M09520Q0513                               | Richiesta Contributi                             | 00182070243       | TECNICARREDO DI MARTIN FERDINANDO & C.                                              | VICENZA         | 20-05-2009    |
| M09519L3238                               | Richiesta Contributi                             | 00182070243       | TECNICARREDO DI MARTIN FERDINANDO & C.                                              | VICENZA         | 19-05-2009    |
| M09519K2416                               | Richiesta Contributi                             | DLBBRN44C24F922Y  | DAL BARCO BRUNO                                                                     | VICENZA         | 19-05-2009    |
| M09518K2135                               | Non Disponibile                                  | ZTTNTN45B05H361N  | ZOTTI ANTONIO                                                                       | -               | 18-05-2009    |
|                                           | Richiesta Contributi                             | 00149900243       | SOCIETA' COOPERATIVA FRA MURATORI E MANOVALI<br>IN VICENZA S.C.A.R.L - IN LIQUIDAZI | VICENZA         | 14-05-2009    |
| M09514K2354                               |                                                  | 00149900243       | SOCIETA' COOPERATIVA FRA MURATORI E MANOVALI<br>IN VICENZA S.C.A.R.L - IN LIQUIDAZI | VICENZA         | 12-05-2009    |
| M09514K2354<br>M09512R4908                | Non Disponibile                                  |                   |                                                                                     |                 |               |
| M09514K2354<br>M09512R4908<br>M0951102521 | Non Disponibile<br>Non Disponibile               | 00149900243       | SOCIETA' COOPERATIVA FRA MURATORI E MANOVALI<br>IN VICENZA S.C.A.R.L - IN LIQUIDAZI | VICENZA         | 11-05-2009    |

### 9. Inviare la pratica e controllare l'iter

M0 M0 M0 M0 M0 M0 M0 M1 M1 M1 M1 M1

La funzione "Chiuse" evidenzia le pratiche inviate. La colonna stato rappresenta lo stato avanzamento della pratica presso lo Sportello dal momento in cui è stata inviata. Avvertenza: lo stato "chiusa con esito positivo" si riferisce esclusivamente all'istruttoria automatica relativa al corretto invio telematico della pratica. Come stabilito nel Bando, il controllo sul possesso dei requisiti previsti viene effettuato dall'Ufficio Sviluppo Imprenditoriale della Camera di commercio di Lucca e l'esito definitivo dell'istruttoria verrà comunicato via pec, dopo la pubblicazione del provvedimento dirigenziale.

Lo stato di avanzamento delle pratiche è verificabile cliccando su "Stato avanzamento pratiche".

|                                              | Ricerca prati                                   | са                                                                                                    |                                            |                                                                |                                                        |                                                                                                    |                                                                                                    |                              |                                                                                                    |
|----------------------------------------------|-------------------------------------------------|----------------------------------------------------------------------------------------------------|--------------------------------------------|----------------------------------------------------------------|--------------------------------------------------------|----------------------------------------------------------------------------------------------------|----------------------------------------------------------------------------------------------------|------------------------------|----------------------------------------------------------------------------------------------------|
|                                              | Filtro: ness                                    | un filtro 💌                                                                                                    |                                            | Valore:                                                        | Се                                                     | erca                                                                                                    |                                                                                                    |                              |                                                                                                    |
|                                              | Lista Pratiche                                  | e Chiuse:                                                                                                    |                                            |                                                                |                                                        |                                                                                                    |                                                                                                    |                              |                                                                                                    |
| 3                                            | 394 elementi ti                                 | rovati, visualizzat                                                                                                    | i da 1 a 10. Pag                           | ine: [Prima/Precedente] 1                                      | 2.3.4.5.6.7.8                                          | Successiva/                                                                                                    | Ultimal                                                                                                    |                              |                                                                                                    |
|                                              | Codice Pratica                                  | Tipo Pratica                                                                                                    | Codice Fiscale                             | Denominazione                                                  | Sportello                                              | Spedita                                                                                                    | Stato                                                                                                    | Istruttoria                  |                                                                                                    |
|                                              | M09528K1824                                     | Richiesta Contributi                                                                                                    | 00152650248                                | LATTERIA SOCIALE S.<br>ANTONIO ABATE DI CARRE' -<br>S.C.A R.L. | VICENZA                                                | 28-05-2009                                                                                                    | Aperta                                                                                                    | Chiusa con esito<br>positivo |                                                                                                    |
|                                              | M0952835435                                     | Richiesta Contributi                                                                                                    | 00152650248                                | LATTERIA SOCIALE S.<br>ANTONIO ABATE DI CARRE' -<br>S.C.A R.L. | VICENZA                                                | 28-05-2009                                                                                                    | Respinta                                                                                                    |                              |                                                                                                    |
| 1                                            | M0952835257                                     | Rendicontazione                                                                                                    | 00216730242                                | PERDONCIN DI PERDONCIN<br>LORENZO E ALDO S.N.C.                | VICENZA                                                | 28-05-2009                                                                                                    | Aperta                                                                                                    | Chiusa con esito             |                                                                                                    |
| 1                                            | M09527L5235                                     | Richiesta Contributi                                                                                                    | 09166330150                                | PINCO 1 DI ANTO 2                                              | VICENZA                                                | 27-05-2009                                                                                                    | Respinta                                                                                                    | pounded                      |                                                                                                    |
| C.                                           | M09526M4532                                     | Richiesta Contributi                                                                                                    | 00345970248                                | TRIVENETA S.P.A.                                               | VICENZA                                                | 26-05-2009                                                                                                    | Annullata                                                                                                    | Chiusa con osite             |                                                                                                    |
| 1                                            | M09526K1307                                     | Richiesta Contributi                                                                                                    | 00345970248                                | TRIVENETA S.P.A.                                               | VICENZA                                                | 26-05-2009                                                                                                    | Aperta                                                                                                    | positivo                     |                                                                                                    |
| t                                            | M09526K0912                                     | Rendicontazione                                                                                                    | 00275520245                                | SUPERMERCATI VICENTINI DI<br>FOSSER LODOVICO & C<br>S.N.C.     | VICENZA                                                | 26-05-2009                                                                                                    | Aperta                                                                                                    | Chiusa con esito<br>negativo |                                                                                                    |
| 1                                            | M09525N4952                                     | Richiesta Contributi                                                                                                    | 00345970248                                | TRIVENETA S.P.A.                                               | VICENZA                                                | 25-05-2009                                                                                                    | Aperta                                                                                                    | Chiusa con esito<br>positivo |                                                                                                    |
|                                              | M09525N0112                                     | Rendicontazione                                                                                                    | 00163340243                                | EMPORIO DEL COLORE S.P.A.                                      | VICENZA                                                | 25-05-2009                                                                                                    | Aperta                                                                                                    | Chiusa con esito<br>negativo |                                                                                                    |
|                                              | M09525M5946                                     | Rendicontazione                                                                                                    | 00163340243                                |                                                                | VICENZA                                                | 25-05-2009                                                                                                    | Aperta                                                                                                    | Chiusa con esito             |                                                                                                    |
|                                              |                                                 |                                                                                                    |                                            |                                                                | МАРР                                                   |                                                                                                    | A                                                                                                    | CONTATTACI                   | ESCI                                                                                                    |
| regis                                        | troimp                                          | rese —                                                                                                    |                                            |                                                                | MAPP                                                   | A GUID                                                                                                    | A                                                                                                    | CONTATTACI                   | ESCI                                                                                                    |
| regis                                        | troimp                                          | rese                                                                                                    | lemaco                                     |                                                                | VISURE, BI                                             | <b>A GUID</b><br>LANCI E PRO                                                                                                    | TESTI                                                                                                    | SPORTELLO P                  | ESCI                                                                                                    |
| regis                                        | troimp                                          | rese                                                                                                    | lemaco                                     |                                                                | MAPP/<br>VISURE, BI                                    | A GUID                                                                                                    | TESTI                                                                                                    | SPORTELLO P                  | ESCI                                                                                                    |
| regis                                        | tiche R.I.                                      | rese                                                                                                    | lemaco<br>ti Bilanci                       | Strumenti Software                                             | MAPP/<br>VISURE, BII<br>Servizi e-gov                  | A GUID<br>LANCI E PRO                                                                                                    | TESTI                                                                                                    | SPORTELLO P                  | ESCI                                                                                                    |
| regis                                        | tiche R.I.                                      | rese<br>Pratiche Protes                                                                                                    | lemaco<br>ti Bilanci                       | Strumenti Software                                             | MAPP,<br>VISURE, BII<br>Servizi e-gov                  | A GUID                                                                                                    | TESTI                                                                                                    | SPORTELLO P                  | ESCI                                                                                                    |
| regis                                        | tiche R.I.                                      | Pratiche Protes                                                                                                    | <b>lemaco</b><br>ti Bilanci (<br>re House  | Strumenti Software                                             | MAPP,<br>VISURE, BI<br>Servizi e-gov                   | A GUID                                                                                                    | TESTI                                                                                                    |                              |                                                                                                    |
| regis                                        | tiche R.I.                                      | Pratiche Protes                                                                                                    | lemaco<br>ti Bilanci (<br>e House          | Strumenti Software                                             | MAPP/<br>VISURE, BII<br>Servizi e-gov                  | A GUID<br>LANCI E PRO                                                                                                    | News                                                                                                    | SPORTELLO P                  | ESCI<br>RATICHE<br>Guida                                                                                                    |
| regis                                        | tiche R.I. I<br>li Telematici<br>ca CERC vers   | Pratiche Protes                                                                                                    | <b>lemaco</b><br>ti) Bilanci )<br>re House | Strumenti Software                                             | MAPP,<br>VISURE, BI<br>Servizi e-gov                   | A GUID                                                                                                    | News                                                                                                    | SPORTELLO P                  | ESCI<br>RATICHE<br>Guida                                                                                                    |
| regis                                        | tiche R. I. )<br>lli Telematici<br>ca CERC vers | Pratiche Protes                                                                                                    | lemaco<br>ti Bilanci (<br>re House         | Strumenti Software                                             | MAPPJ<br>VISURE, BII<br>Servizi e-gov                  | A GUID<br>LANCI E PRO                                                                                                    | News                                                                                                    | SPORTELLO P                  | ESCI<br>RATICHE                                                                                                    |
| regis                                        | tiche R.I.                                      | Pratiche Protes                                                                                                    | lemaco<br>ti Bilanci (<br>re House         | Strumenti Software                                             | MAPP,<br>VISURE, BII<br>Servizi e-gov<br>to avanzament | A GUID<br>LANCI E PRO                                                                                                    | News                                                                                                    | CONTATTACI<br>SPORTELLO P    | ESCI<br>RATICHE<br>Guida Esci                                                                                                    |
| regis                                        | tiche R.I.                                      | Pratiche Protes<br>  Servizi Softwar<br>ione 2.1.2                                                                                                    | lemaco<br>ti Bilanci<br>e House<br>uova    | Strumenti Software                                             | MAPP,<br>VISURE, BII<br>Servizi e-gov                  | A GUID                                                                                                    | News                                                                                                    | CONTATTACI                   | ESCI<br>PRATICHE<br>Guida Esci                                                                                                    |
| regis                                        | tiche R.I.                                      | Pratiche Protes Servizi Softwar ione 2.1.2                                                                                                    | lemaco<br>ti Bilanci<br>re House           | Strumenti Software                                             | MAPP/<br>VISURE, BII<br>Servizi e-gov                  | A GUID                                                                                                    | News                                                                                                    | CONTATTACI<br>SPORTELLO P    | ESCI<br>RATICHE<br>Guida Esci                                                                                                    |
| regis                                        | tiche R.I.                                      | Pratiche Protes<br>  Servizi Softwar<br>ione 2.1.2<br>dello N                                                                                                    | lemaco<br>ti Bilanci<br>re House<br>uova   | Strumenti Software                                             | MAPP,<br>VISURE, BII<br>Servizi e-gov                  | A GUID                                                                                                    | News                                                                                                    |                              | ESCI<br>PRATICHE<br>Guida Esci                                                                                                    |
| regis                                        | tiche R.I.                                      | rese Fratiche Protes                                                                                                    | lemaco<br>ti Bilanci<br>e House            | Strumenti Software                                             | MAPP/<br>VISURE, BII<br>Servizi e-gov                  | A GUID<br>LANCI E PRO<br>to pratiche<br>Date<br>31/1/                                                                                                    | News                                                                                                    | CONTATTACI                   | ESCI<br>PRATICHE<br>Guida Esci<br>Stato Pratica<br>Acquisita dallo Spor                                                                                                    |
| regis                                        | tiche R. I.                                     | Pratiche Protes Pratiche Protes Servizi Softwar ione 2.1.2 dello N getto TELLI ARENA SRL TELLI ARENA SRL                                                                                                    | lemaco<br>ti Bilanci G<br>re House         | Strumenti Software                                             | MAPP/<br>VISURE, BII<br>Servizi e-gov                  | A GUID<br>LANCI E PRO<br>to pratiche<br>Date<br>31/11<br>17/1                                                                                                    | A<br>TESTI<br>News                                                                                                    | SPORTELLO P                  | ESCI<br>RATICHE<br>Guida Esci<br>Stato Pratica<br>Acquisita dallo Spor<br>Acquisita dallo Spor                                                                                                    |
| regis                                        | tiche R.I.                                      | Pratiche Protes Pratiche Protes I Servizi Softwar ione 2.1.2  dello N  retto TELLI ARENA SRL TELLI ARENA SRL TELLI ARENA SRL TELLI ARENA SRL                                                                                                    | lemaco<br>ti Bilanci (<br>re House         | Strumenti Software                                             | MAPPJ<br>VISURE, BII<br>Servizi e-gov                  | A GUID                                                                                                    | A<br>TESTI<br>News                                                                                                    | CONTATTACI<br>SPORTELLO P    | ESCI<br>RATICHE<br>Guida Esci<br>Stato Pratica<br>Acquisita dalo Spor<br>Acquisita dalo Spor<br>Acquisita dalo Spor                                                                                                    |
| regis                                        | tiche R.I.                                      | Pratiche Protes Pratiche Protes Servizi Softwar ione 2.1.2  dello N  petto TELLI ARENA SRL TELLI ARENA SRL TEL | lemaco<br>ti Bilanci (<br>re House         | Strumenti Software                                             | MAPPJ<br>VISURE, BII<br>Servizi e-gov                  | A GUID<br>LANCI E PRO<br>to pratiche<br>31/11<br>17/1<br>17/1<br>17/1<br>17/1<br>24/1                                                                                                    | News                                                                                                    |                              | ESCI<br>PRATICHE<br>Guida Esci<br>Stato Pratica<br>Acquista dalo Spor<br>Acquisita dalo Spor<br>Acquisita dalo Spor<br>Acquisita dalo Spor                                                                                                    |
| regis                                        | Itiche R.I.                                     | rese protes<br>Pratiche Protes<br>Servizi Softwar<br>ione 2.1.2<br>dello N<br>petto<br>TELLI ARENA SRL<br>TELLI ARENA SRL<br>TELLI ARENA SRL<br>TELLI ARENA SRL<br>TELLI ARENA SRL<br>A SALVATORE<br>RO LIQUORI S.R.L.                                                                                                    | lemaco<br>ti Bilanci C<br>re House         | Strumenti Software                                             | MAPP/<br>VISURE, BII<br>Servizi e-gov                  | A GUID<br>LANCI E PRO<br>to pratiche<br>31/11<br>17/1<br>24/1<br>24/1<br>24/1<br>25/1                                                                                                    | News                                                                                                    | CONTATTACI                   | ESCI<br>PRATICHE<br>Guida Esci<br>Stato Protica<br>Acquisita dalo Spor<br>Acquisita dalo Spor                    |
| regis                                        | tiche R.I.                                      | Pratiche Protes Pratiche Protes I Servizi Softwar ione 2.1.2  dello N  petto TELLI ARENA SRL TELLI ARENA SRL TELLI ARENA SRL SALVATORE RO LIQUORI S.R.L. TURO LUCIO GIUSEPPR RO LIQUORI S.R.L.                                                                                                    | lemaco<br>ti Bilanci C<br>re House         | Strumenti Software                                             | MAPP/<br>VISURE, BII<br>Servizi e-gov                  | A         GUID           LANCI E PRO           to pratiche           Date           31/11           17/11           17/11           24/1           24/1           24/1           24/1           24/1           24/1           24/1           24/1           24/1 | News<br>by<br>by<br>by<br>by<br>constant<br>constant<br>consta                                                                                                    | CONTATTACI<br>SPORTELLO P    | ESCI<br>RATICHE<br>Guida Esci<br>Suida Esci<br>Suida dalo Spor<br>Acquisita dalo Spor<br>Acquisita dalo Spor<br>Acquisita dalo Spor<br>Acquisita dalo Spor<br>Acquisita dalo Spor<br>Acquisita dalo Spor<br>Contributo in liquido                                                                                                    |
| regis                                        | tiche R.I.                                      | Pratiche Protes Pratiche Protes I Servizi Softwar ione 2.1.2  dello N  retti ARENA SRL TELLI ARENA SRL TELLI ARENA SRL TELLI ARENA SRL A SALVATORE SR.L. TURO LUCIO GIUSEPPF RO LIQUORI S.R.L. TURO LUCIO GIUSEPPF                                                                                                    | lemaco<br>ti Bilanci C<br>re House         | Strumenti Software                                             | MAPP)<br>VISURE, BII<br>Servizi e-gov                  | A GUID<br>LANCI E PRO<br>to pratiche<br>31/10<br>17/1<br>17/1<br>17/1<br>17/1<br>24/1<br>25/1<br>02/11<br>31/0                                                                                                    | News                                                                                                    | CONTATTACI<br>SPORTELLO P    | ESCI<br>RATICHE<br>Cuida Esci<br>Cuida Esci<br>Stato Protoca<br>Acquista dalo Spor<br>Acquista dalo Spor |
| regis<br>Prat<br>Sportel<br>Telematic<br>ome | tiche R.I.                                      | Pratiche Protes Pratiche Protes Softwar ione 2.1.2  dello N  petto TELLI ARENA SRL TELLI ARENA SRL TELLI ARENA SRL TELLI ARENA SRL TELLI ARENA SRL TELLI ARENA SRL TUDO LUCIO GIUSEPPE RO LIQUORI S.R.L. TURO LUCIO GIUSEPPE OFARO ALFREDO                                                                                                    | lemaco<br>ti Bilanci (<br>re House<br>uova | Strumenti Software                                             | MAPPJ<br>VISURE, BII<br>Servizi e-gov                  | A GUID<br>LANCI E PRO<br>to pratiche<br>11/11<br>17/1<br>17/1<br>17/1<br>17/1<br>17/1<br>17/1<br>17                                                                                                    | News<br>TESTI<br>News<br>1/2009<br>1/2009<br>1/2011<br>1/2011<br>1/2 | CONTATTACI                   | ESCI<br>PRATICHE<br>Guida Esci<br>Stato Pratica<br>Acquisita dallo Spor<br>Acquisita dallo Spor<br>Acquisita dallo Spor<br>Contributo in liquida<br>Contributo no name<br>Acquisita dallo Spor<br>Acquisita dallo Spor<br>Acquisita dallo Spor<br>Acquisita dallo Spor<br>Acquisita dallo Spor<br>Acquisita dallo Spor<br>Acquisita dallo Spor                                                                                                    |
| regis<br>Prat<br>Sportel<br>Telemati<br>ome  | Itiche R.I.                                     | Pratiche Protes Pratiche Protes Servizi Softwar ione 2.1.2  dello N  getto TELLI ARENA SRL TELLI ARENA SRL TELLI ARENA SRL TELLI ARENA SRL TELLI ARENA SRL TILI ULUCI GIUSEPPF RO LIQUORI S.R.L. TURO LUCIO GIUSEPPF RO LIQUORI S.R.L. TURO LUCIO GIUSEPPF NO LIQUORI S.R.L. TURO LUCIO GIUSEPPF NO LIQUORI S.R.L. TURO LUCIO GIUSEPPF NO LIQUORI S.R.L. TURO LUCIO GIUSEPPF NO LIQUORI S.R.L. TURO LUCIO GIUSEPPF NO LIQUORI S.R.L. TURO LUCIO GIUSEPPF NO LIQUORI S.R.L. TURO LUCIO GIUSEPPF NO LIQUORI S.R.L. TURO LUCIO GIUSEPPF NO LIQUORI S.R.L. TURO LUCIO GIUSEPPF NO LIQUORI S.R.L. TURO LUCIO GIUSEPPF NO LIQUORI S.R.L. TURO LUCIO GIUSEPPF NO LIQUORI S.R.L. TURO LUCIO GIUSEPPF NO LIQUORI S.R.L. TURO LUCIO GIUSEPPF                                                                                                    | lemaco<br>ti Bilanci (<br>re House<br>uova | Strumenti Software                                             | MAPP/<br>VISURE, BII<br>Servizi e-gov                  | A GUID<br>LANCI E PRO<br>to pratiche<br>31/11<br>17/1<br>24/1<br>25/1<br>02/12<br>31/00<br>19/01<br>19/01                                                                                                    | News<br>1/2009<br>1/2009     | CONTATTACI                   | ESCI<br>PRATICHE<br>Guida Esci<br>Stato Pratica<br>Acquista dalo Spor<br>Acquista dalo Spor              |

#### 10. Esempi di messaggi automatici di posta elettronica

Il Sistema telematico comprende anche l'invio, all'utente, di una serie di messaggi di posta elettronica in base allo stato della Pratica di riferimento.

#### Invio fuori termine:

La pratica M09619K0834, inviata da Infocamere S.C.p.A. (CERCATT), relativa all'oggetto MANIFATTURA LANE GAETANO MARZOTTO & FIGLI S.P.A. O PIU" BREVEMEN-TE "MARZOTTO" O è stata respinta formalmente da InfoCamere - Sportello Contributi Imprese (CERCSPOR), per il seguente motivo:

La pratica non è stata spedita nei termini previsti. Consultare il Regolamento del bando sul sito camerale..

Ulteriori informazioni sono disponibili consultando la scheda della pratica nello Sportello Telematico.

Data: Fri Jun 19 12:42:55 CEST 2009

\*\*\* ATTENZIONE: questo e' un messaggio inviato automaticamente, non rispondere a questa email \*\*\*

#### Comunicazione invio della pratica:

La pratica M09902K0636, relativa all'oggetto FIOR DI MONTE, e' stata inviata da Infocamere S.C.p.A. a InfoCamere - Sportello Contributi I.

Ulteriori informazioni sono disponibili consultando la scheda della pratica nello Sportello Telematico.

#### 10. Esempi di messaggi automatici di posta elettronica

#### Comunicazione relativa al numero di protocollo assegnato:

La pratica M09630Q2144, inviata da Infocamere S.C.p.A. (CERCATT), relativa all'oggetto ROSSI MARIO e' stata protocollata presso IC - Sportello CERC Test-sperimentazione solo Infocamere con il seguente numero: 111119-AOO001-0000029.

Ulteriori informazioni sono disponibili consultando la scheda della pratica nello Sportello Telematico.

Comunicazione dell'esito positivo dei controlli automatici relativi esclusivamente all'invio telematico della pratica e non alla verifica del possesso dei requisiti previsti dal regolamento:

L'istruttoria automatica relativa alla pratica M09528K1824, inviata da Infocamere S.C.p.A. (CERCATT), relativa all'oggetto LATTERIA SOCIALE S. ANTONIO ABATE DI CARRE" - S.C.A R.L. si è conclusa con esito positivo presso InfoCamere - Sportello Contributi Imprese (CERCSPOR).

Ulteriori informazioni sono disponibili consultando la scheda della pratica nello Sportello Telematico.

Data: Thu May 28 10:56:13 CEST 2009

\*\*\* ATTENZIONE: questo e' un messaggio inviato automaticamente, non rispondere a questa email \*\*\*